# Créer un Windows serveur 2008 ISCSI

#### Prérequis : Disposer d'un Windows serveur 2008 en 64-bits

- 1 disque dur dédié au système
- 1 ou plusieurs disques virtuels selon votre configuration

### Etape 1 : Installation de l'ISCSI Target

Télécharger le logiciel (fichier iscsitarget\_publique.msi) sur le site officiel de Microsoft et installer-le sur le serveur 2008.

# Etape 2 : Configuration de l'ISCSI Target

Ouvrez le gestionnaire de serveur, cliquez sur Stockage, clic droit sur Microsoft Software ISCSI Target, créer une cible ISCSI et suivez l'assistant de configuration.

Donnez un nom à votre cible ISCSI et une description (la description n'est pas obligatoire)

Ensuite donnez un IQN (ISCSI Qualified Name) à votre serveur pour pouvoir l'identifier plus facilement, en général c'est le nom que l'on donne à l'étape cidessus. Cliquez sur « avancé », c'est ici que vous allez mettre vos initiateurs ISCSI (clients). Dans ce cas, si vous voulez le faire apparaître dans votre ESX, ajoutez-lui son adresse ip. Cela fonctionne aussi pour les autres systèmes d'exploitation.

Fin de l'assistant.

# Etape 3 : Création de disque virtuel

Dans votre gestionnaire de serveurs, vous allez voir la création de votre Target ISCSI.

Clic droit sur celui-ci et ajouter un nouveau disque virtuel.

Vous allez pouvoir choisir votre disque que vous voulez transformer en virtuel, ajouter un dossier en même temps et mettez-lui comme extension à la fin « .vhd ».

Remarque : le « .vhd » est l'extension qui permet de créer des Numéros d'Unité Logiques (LUN), soit un numéro de série dédié à un espace de stockage SCSI.

Fixez-lui un espace de stockage suffisant.

Votre disque virtuel est créé dans votre Target ISCSI.

#### Etape 4 : Ajout du serveur 2008 dans l'ESX

Faites les mêmes étapes que pour le serveur Linux